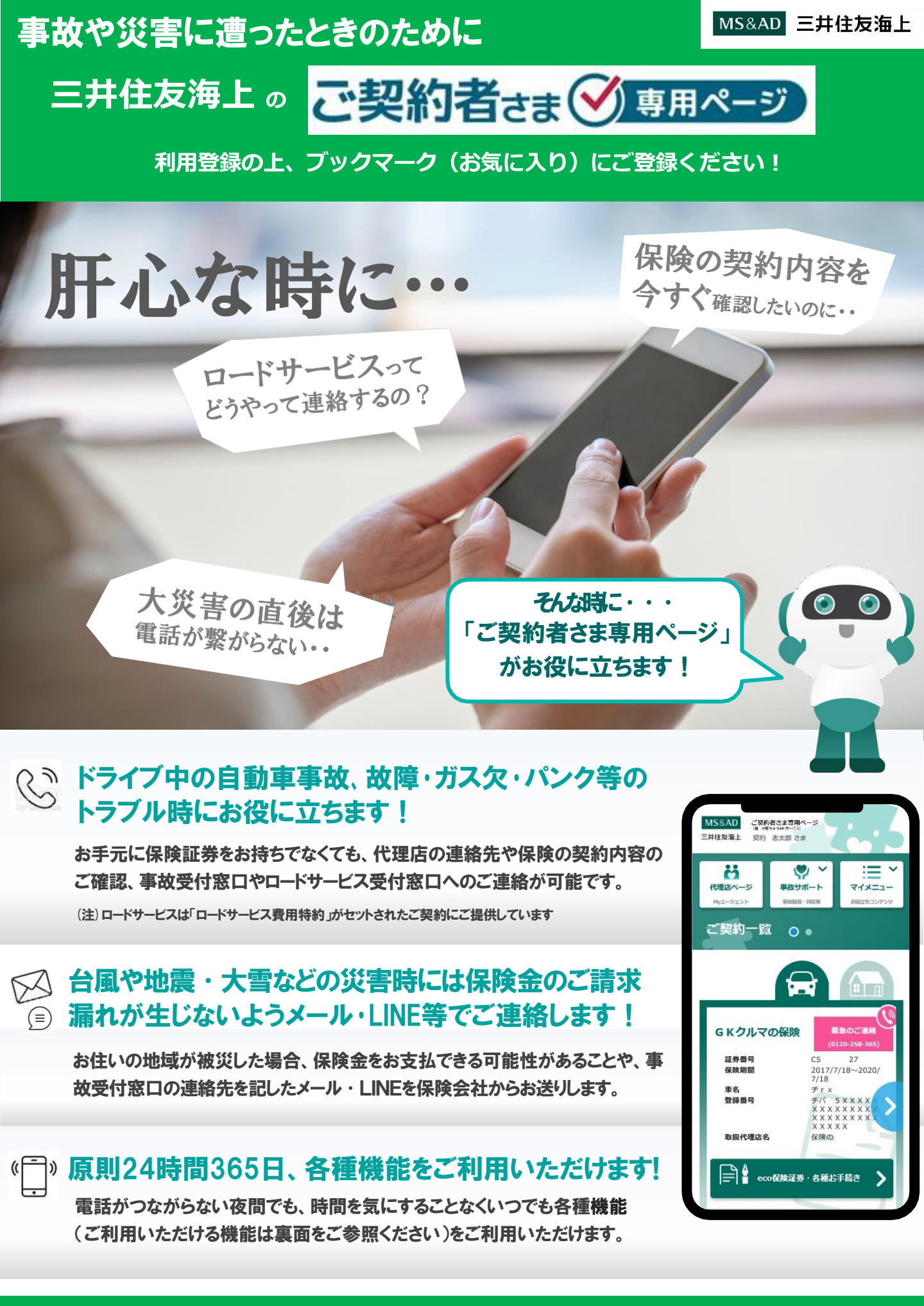

## スマートフォンでの利用登録はかんたん。裏面の登録方法をご覧ください

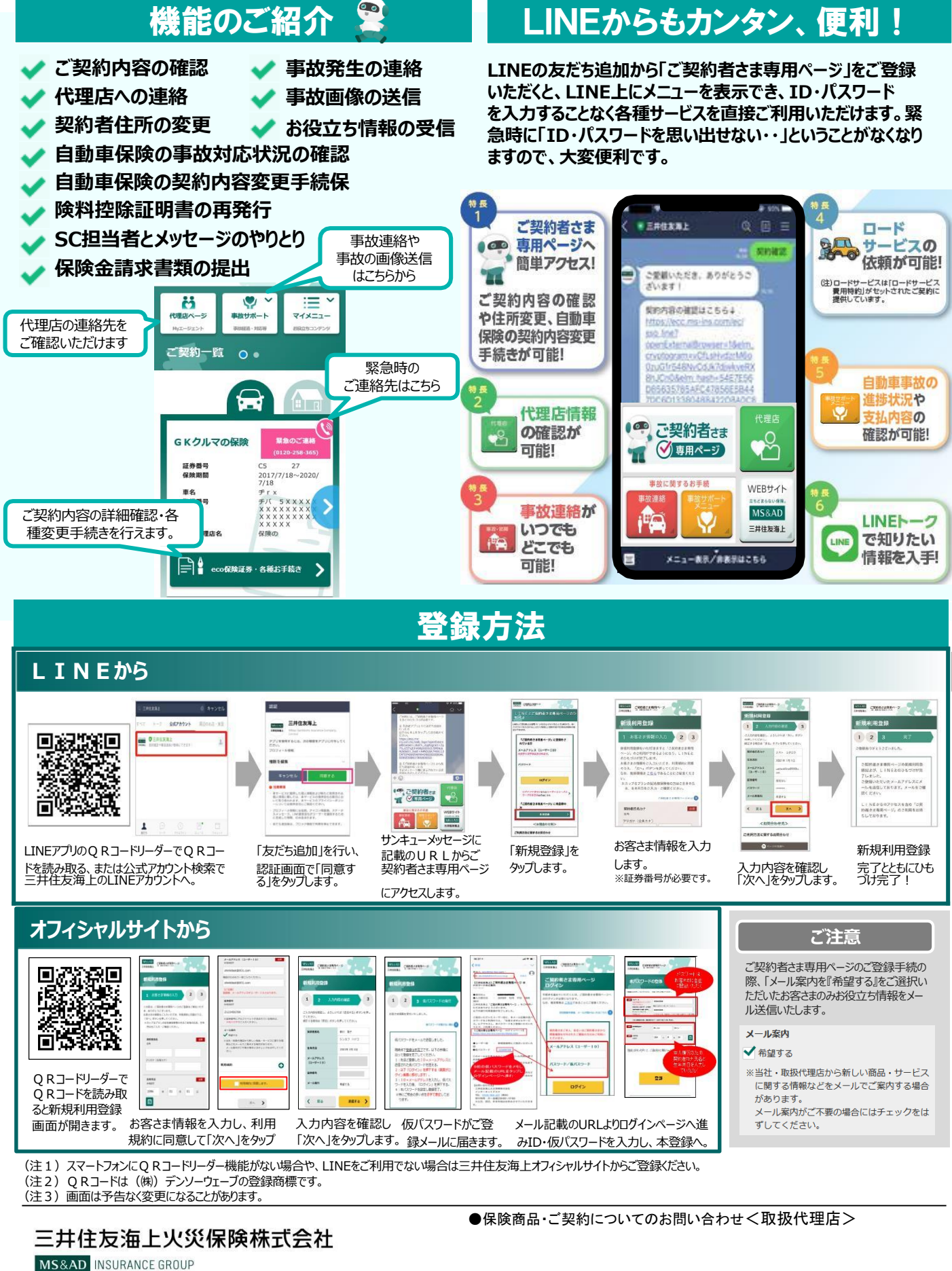

〒101-8011 東京都千代田区神田駿河台3-9 「ご契約者さま専用ページ」のご利用方法・操作に関するお問い合わせイ ンターネットデスク TEL:0120-168-321(無料) ※年末年始は休業させていただきます。